## Steg för steg – Guide till att skapa hängenkät

Den här steg för steg-guiden ger dig instruktioner till hur du skapar och kopplar på ett antal skolspecifika frågor till Folkhögskoleenkäten.

- 1. Logga in i verktyget InSurvey.
- 2. Skapa en ny enkät genom att klicka på knappen **Skapa nytt formulär** och döpt det till *Hängenkät 2023 "Skolans namn".*

| V Översikt                                                       |                     |                        |  |  |  |  |
|------------------------------------------------------------------|---------------------|------------------------|--|--|--|--|
| 分 Snabbåtkomst                                                   | A Mina formulär (2) | Skapa nytt formulār ↓₹ |  |  |  |  |
| <ul> <li>Mina formulär</li> <li>ペ Tilldelade formulär</li> </ul> | Namn                | Skapad                 |  |  |  |  |

 Lägg till frågor genom att dra valt block från vänster in i den vita vyn. Mer information om de olika frågetyperna hittar du <u>här</u>.

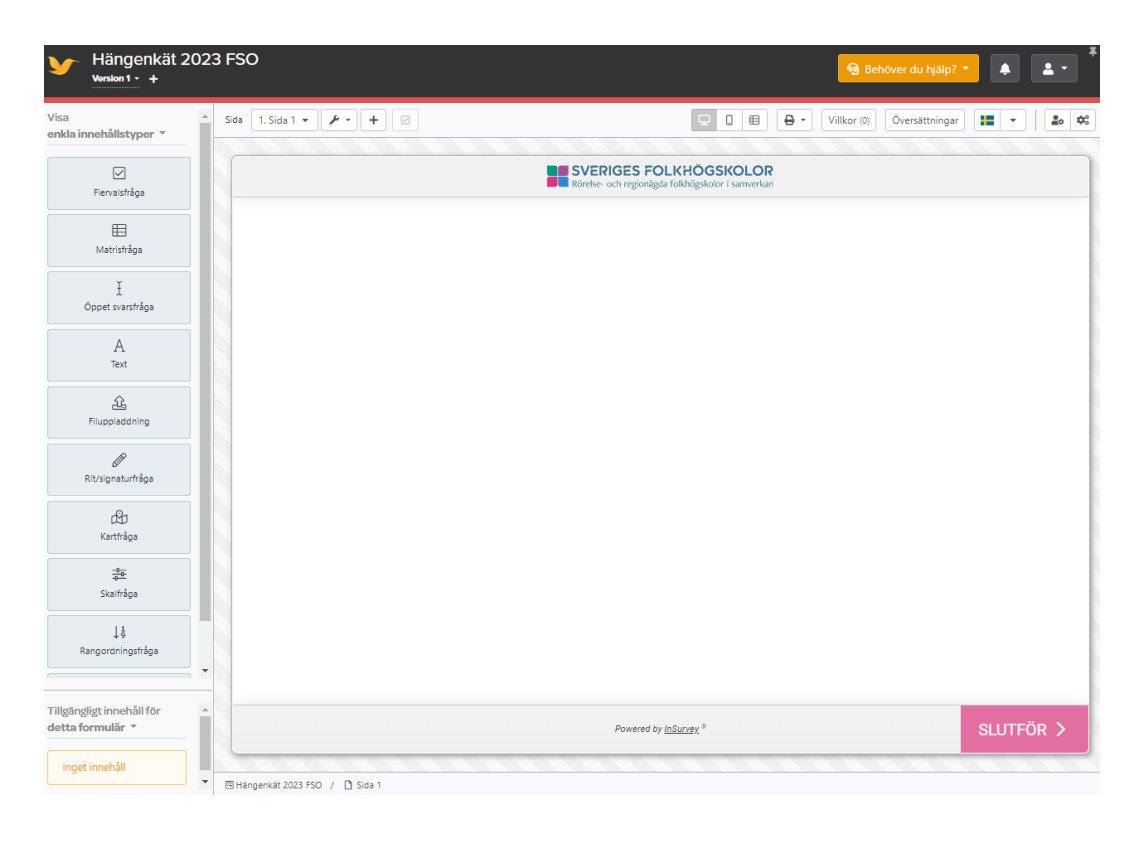

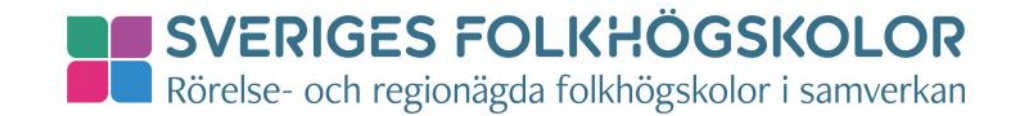

4. Dela ut användarrättigheter till användaren Hängenkäten genom att trycka på knappen med kugghjul och användare.

| Namn                   | Skapad           |     |
|------------------------|------------------|-----|
| <br>Hängenkät 2023 FSO | 2023-03-20 11:38 | • • |

Lägg sedan till användare genom att trycka på knappen Lägg till användare. Tryck på plus-tecknet bakom namnet Hängenkäten.

| Rättigheter         |              |                     |  |  |  |
|---------------------|--------------|---------------------|--|--|--|
| Användarrättigheter |              | Lägg till användare |  |  |  |
| Namn                | Hängenkäten  | +                   |  |  |  |
|                     | Jonna Hamlin | +                   |  |  |  |

Det finns två rättighetsnivåer; Skriva och Administrera. För den första ingår att redigera enkäterna och för den andra att redigera samt ge ut nya rättigheter. Det spelar ingen roll vilken rättighet ni sätter.

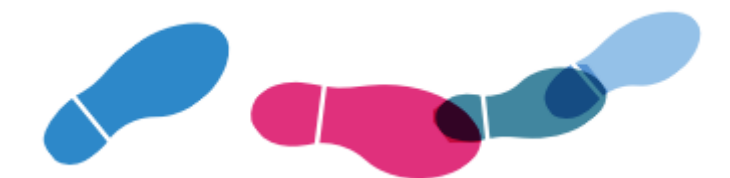

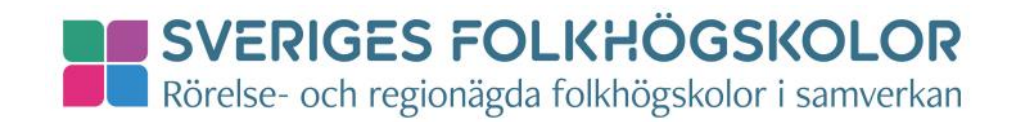